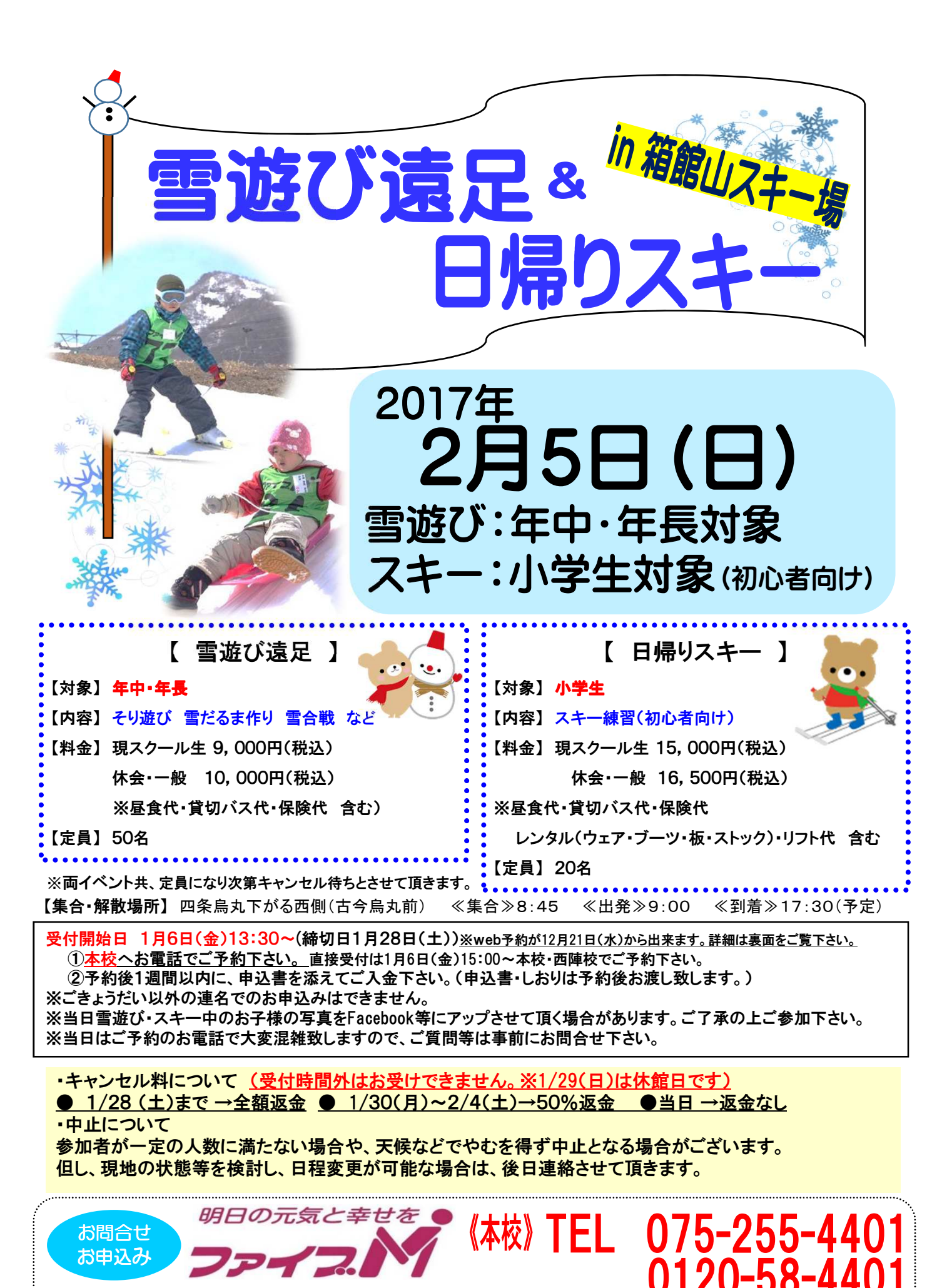

受付時間:[平日]10:00~20:30 [土]10:00~18:00 [日]10:00~15:00 http://www.five-m.com E-mail info@five-m.com FAX 075-254-1120

## 【雪遊び遠足・日帰りスキー先行予約方法】

- 対象:本校・西陣校スクール生(メール登録・Web登録者)
- 人数:(a)雪遊び遠足 15 組限定
  - (b) 日帰りスキー 7 組限定

(※ごきょうだい申込みに関しては、下記をご覧下さい。)

- 日時:12月21日(水)11:00~
- ★申し込み方法★
  - ファイブMホームページから下記バナーを開くか、下記QRコードを 読み取って下さい。
    - 会員様用専用ページ
      →『パスワード 0208』を入力し『Enter』→
      プパブM
      メンバーサービス
      『ウェブ振替専用ページ』を開く。(スリムを開く)
  - ② 『会員 NO』と『パスワード』を入力してログインする。
  - ③『イベント一覧』を押す。

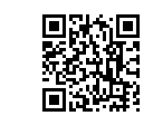

- ④『翌月へ』を押す。
- ⑤(a)『雪遊び遠足』か(b)『日帰りスキー』を選択し申し込む。
- ※同一イベントにごきょうだいで複数名お申し込みの方は、一名様分 web 予約後、
- 12月21日(水)18:00までに、電話で人数をお知らせ下さい。
- ※ごきょうだいで、(a)(b)それぞれのお申込みの場合は、各イベントにお申込み下さい。
- ※一般・休会中の方は、参加費が表示金額と違います。予めご了承下さい。
- ⑥『イベント予約完了メール』が届きます。メールが届かない場合は、

本校までご連絡下さい。

⑦2017年1月7日(土)までに本校受付にて『申し込み用紙』のご記入と、
 『参加費』をお支払い下さい。 <u>※年末年始の休業日にご注意下さい。</u>
 ★メール登録・Web登録がまだの方は、ご利用頂けませんので、

この機会にご登録をお願いします。

## 申込み日当日は、電話が混み合いますので、先行予約・メール登録・ Web登録に関するご質問は、前日までにお願い致します!!

| /                                                                                        | <b>г</b> . | メール登録方注』 登録できるメールアドレスは1つです                                                                                                    |
|------------------------------------------------------------------------------------------|------------|----------------------------------------------------------------------------------------------------|
|                                                                                          | 彩绿         | パープ エッパン 121 立城 いっぽう パンテレン パロ シンティール ション ション ひょうしょう ひょうしょう ひょうしょう ひょうしょう ひょうしょう いんしょう いんしょう いんしょう いんしょう いんしょう いんしょう いんしょう いんしょう いんしょう いんしょう いんしょう いんしょう いんしょう いんしょう しょうしょう ひょうしょう ひょうしょう ひょうしょう ひょうしょう ひょうしょう ひょうしょう ひょうしょう ひょうしょう ひょうしょう ひょうしょう ひょうしょう ひょうしょう ひょうしょう ひょうしょう ひょうしょう ひょうしょう ひょうしょう ひょうしょう ひょうしょう ひょうしょう ひょうしょう ひょうしょう ひょうしょう ひょう ひょう ひょう ひょう ひょう ひょう ひょう ひょう ひょう ひ                                                                                                    |
| ▲ 壁螺板 Weberneenicon からアールから自られより。又自住日・アールノイルクー・よりりよ<br>1 折不設定をされている方は、車前に受信できるとうに設定して下さい |            |                                                                                                    |
|                                                                                          |            | 日 K C を C A C C A S J A S F M C S A S C K C C C C S S S C K C C C C S S                                                                                                    |
|                                                                                          |            | (OR コードズは中記) ドレスパラ、10年後の情報をパリして送信して中じて。                                                                                                    |
|                                                                                          | /•         | https://goo.gl/4Th5WX                                                                                                    |
|                                                                                          |            |                                                                                                    |
|                                                                                          |            |                                                                                                    |
|                                                                                          | (2)        | ■Rr4A231<br>ペール送信後自動返信メールが送信されます。数時間たってもファイブMからメールが届か。                                                                                                    |
|                                                                                          | ر<br>ار    |                                                                                                    |
| Г                                                                                        |            |                                                                                                    |
|                                                                                          |            | ドメイン指定をされている場合】→「@fiverm.com」ドメインのメール受信許可設定をして下さい                                                                                                    |
|                                                                                          |            |                                                                                                    |
|                                                                                          | •          | * パント・ショール $d_{k}$ $d_{k}$ |
|                                                                                          | ÷.         | *或メールフィルターを利用されている場合 弊社からのメールが[迷或メール]フォルダーに振り分けら                                                                                                    |
|                                                                                          | ,          | れることがありますので弊社からのメールを受信できるよう。フィルター設定をして下さい。                                                                                                    |
|                                                                                          | •7         | なりすましメール拒否設定をご確認下さい                                                                                                    |
|                                                                                          | -          | 「なりすましメール拒否機能」によるメールの未着については、一度この機能を無効にしてからメール受                                                                                                    |
|                                                                                          | ſ          | 言をお試し下さい。設定方法は各携帯会社により異なりますので、お手数ですがサービス元へお問い合わ                                                                                                    |
|                                                                                          | 1          | せてさい。                                                                                                    |
| 「Web 振替登録方法」(メール登録完了後、Web 振替の登録を行って下さい。)                                                 |            |                                                                                                    |
|                                                                                          | 1          | スマートフォンの方は下記のQRコードを読み取ってページにアクセスして下さい。                                                                                                    |
|                                                                                          |            | パソコンの方はファイブMホームページに「会員様専用WEB振替」のバナーがございま                                                                                                    |
|                                                                                          |            | すので、そこからアクセスして下さい。                                                                                                    |
|                                                                                          | 2          | 『会員登録』をクリックして下さい。                                                                                                    |
|                                                                                          | 3          | 『施設会員様はコチラ』をクリックして下さい。                                                                                                    |
|                                                                                          | 4          | 会員情報登録ページ                                                                                                    |
|                                                                                          |            | 各項目を入力し、『確認画面へ』をクリックして下さい。                                                                                                    |
|                                                                                          |            | ※パスワードはご自分で設定し入力して下さい。                                                                                                    |
|                                                                                          | 5          | 会員情報確認ページ (PC メールアドレスは任意です。別の携帯アドレスを入れることも可                                                                                                    |
|                                                                                          |            | 能です)                                                                                                    |
|                                                                                          |            | 『メールアドレス』を入力して下さい。既に施設にて登録されている場合は登録済のメー                                                                                                    |
|                                                                                          |            | ルアドレスが表示されます。またメール受信を希望するメールアドレスの「受信する」に                                                                                                    |
|                                                                                          |            | チェックを入れて下さい。                                                                                                    |
|                                                                                          |            | 入力内容に誤りがない事を確認し、よろしければ『登録』をクリックして下さい。                                                                                                    |
|                                                                                          | 6          | 登録したメールアドレス宛に「登録完了通知」が送信されますのでご確認下さい。                                                                                                    |
| $\sim$                                                                                   |            | 以上で初回登録は完了です。                                                                                                    |